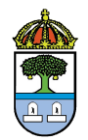

## MANUAL COM ACCEDIR A LES NOTIFICACIONS ELECTRÒNIQUES

Per tal de poder accedir a les notificacions electròniques que teniu a la vostra disposició cal seguir aquests passos:

1- Es rebrà un avís de notificació per correu electrònic i/o SMS

| envolgut / Benvolguda,<br>Is comuniquem que teniu a<br>isposeu fins a la "Data limit | a la vostra disposició una notificació electrònica.<br>d'accés" per accedir al seu contingut. | 2  | 15012                                              | 7 A 10                                                          | n = 13:35                |
|--------------------------------------------------------------------------------------|-----------------------------------------------------------------------------------------------|----|----------------------------------------------------|-----------------------------------------------------------------|--------------------------|
| ranscorregut aquest termir<br>'entendrà com a rebutjada.                             | ii sense haver accedit a la notificació, aquesta                                              |    |                                                    |                                                                 |                          |
| Resolució de convocatòr                                                              | ia d'ajuts de menjador                                                                        |    |                                                    |                                                                 |                          |
| Órgan<br>Data de dipòsit<br>Data lím <mark>i</mark> t d'accès                        | Consell Comarcal de l'Alt Camp<br>18/05/2012 10:53:04<br>28/05/2012 23:59:59                  | 11 | 12:54<br>Us inform                                 | iem que teniu a                                                 | la vostra                |
| Referència<br>Núm. registre de sortida<br>Accessible amb<br>contrasenya              | RCAM.2012-43<br>5/000023-2012<br>No                                                           |    | disposicie<br>els cronic<br>de l'Alt Cr<br>cet/lc5 | o una netificari<br>se de: Consell C<br>amp <u>http://c-p</u> r | o<br>Comarcal<br>re.aoc. |
| $\langle$                                                                            | Accès a la notificació                                                                        | 10 |                                                    |                                                                 |                          |
| mbé podeu accedir al con<br>tificacions electròniques                                | tingut de la notificació des del nostre espai de                                              |    |                                                    | ۵                                                               | -                        |
| ordialment,                                                                          |                                                                                               |    | 2                                                  |                                                                 |                          |
| onsell Comarcal de l'Alt (                                                           | lamp                                                                                          |    |                                                    |                                                                 |                          |

- 2- Es requerirà identificació, es pot fer de 2 maneres:
  - UTILITZANT UNA CONTRASENYA D'UN SOL ÚS.
  - AMB CERTIFICAT DIGITAL (DNIE, IDCAT, ...)

## 2.1- AMB CONTRASENYA D'UN SOL ÚS:

2.1.1- Prémer la icona " Amb contrasenya d'un sol ús"

|                     | Comarcal<br>Samp                                                                                                    | Castellano   Aranès |
|---------------------|----------------------------------------------------------------------------------------------------|---------------------|
| Notificacions i com | unicacions electrôniques                                                                                                    |                     |
|                     | Accés a la vostra bústia<br>Si us plau escolliu el métode d'accés<br>Amb certificat digital<br>DNIe, idCAT, etc.<br>Amb contrasenya<br>d'un sol ús |                     |
|                     | Problemes? Consulteu el nostre Centre de suport                                                                                                    |                     |
|                     |                                                                                                    |                     |

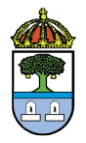

2.1.2- Introduir el NIF o CIF i el correu electrònic i clicar la icona "Envia'm la contrasenya"

| Amb certificat digital<br>286, 90CAT, etc. | Amb contrasenya<br>d'un sol ús                                       |  |
|--------------------------------------------|----------------------------------------------------------------------|--|
|                                            |                                                                      |  |
|                                            |                                                                      |  |
| Her obtenir una contrace                   | the state of the internation                                         |  |
| Per obtenir una contrase                   | nya d'un sol us introduíu                                            |  |
| NIF                                        | nya d'un sol us introdulu.                                           |  |
| NIF<br>121386602<br>CIF                    | nya d'un sol us introdulu.                                           |  |
| NIF<br>121386002<br>CIF<br>Hemós si la     | nyia d'un sol us introduitu<br>notificació va adleçada a una empresa |  |

2.1.3- Es rebrà un correu electrònic o un SMS amb una paraula de pas

| -                                | Alssatge Adobe PDF                                                                                      |                                                   | 19                   |
|----------------------------------|----------------------------------------------------------------------------------------------------|---------------------------------------------------|----------------------|
| De:<br>Pera:<br>A/ic:            | Servei de paraula de pas<br>Carles <del>Filmer</del>                                                    | Enviat el:                                        | dt. 23/08/2011 13:20 |
| fema:                            | Paraula de pas per al servei de                                                                         | notificacions electr                              | róniques             |
| La para                          | ula de pas que heu sollicitet és l                                                                      | BEOYKOZ                                           | > 1                  |
| La para<br>Ha estat              | ula de pas que heu sollicitet és<br>generada a les 13:19 i la podeu<br>aquest tarmini baureu de dema    | IBEOYKQZ                                          | 13.49                |
| La paral<br>Ha estal<br>Exhaurit | ula de pas que heu sollicitet és<br>s generada a les 13:19 i la podec<br>aquest termini, haureu de dema | IBEOYKOZ<br>u emprar fins les<br>unar una de nova | 13:49                |

2.1.4- Cal introduir aquesta paraula de pas a la següent casella i fer clic a la icona "accedeix"

| Amb certificat digital<br>DNIe. IdCAT. etc                                                                                                    | Amb contrasenya<br>d'un sol ús    |  |
|----------------------------------------------------------------------------------------------------|-----------------------------------|--|
|                                                                                                    |                                   |  |
| and the second second se |                                   |  |
| Contrasenya emiada com                                                                                                    | ectament a channeline cat         |  |
| Contrasenya enviada com                                                                                                    | ectament a channeligner cat       |  |
| Contrasenya enviada com<br>Si us plau introduiu la cor                                                                                                    | ntrasenya que acabeu de rebre:    |  |
| Si us plau introdulu la con<br>JBEOYKOZ                                                                                                    | ntrasenya que acabeu de rebre:    |  |
| Contraserya erolada com<br>Si us plau introdultu la con<br>JEEOYKOZ<br>Accedeix No Durrobut                                                                                                    | stamost a c <b>lamaliza</b> s cat |  |

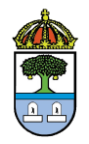

2.1.5- Seguidament es visualitzarà la pantalla de l'assumpte de la notificació i el termini per accedir-hi. Cal fer clic sobre la icona "Accedeix a la notificació" per accedir a la notificació.

| Resolució de co                                                                                                    | onvocatòria d'ajuts de menjador 🕯                                                                                                    |
|----------------------------------------------------------------------------------------------------|----------------------------------------------------------------------------------------------------|
| 🕓 El termini d'aquesta                                                                                                    | notificació venç el 30/07/2015                                                                                                    |
| De conformitat amb l'es<br>procediment de les adn<br>rebutjada i produeix els<br>constància de la posad<br>d'aquesta, han transcor<br>expedients de contracta | tablert en l'article 56 de la llei 26/2010, de 3 d'agost, de Règim jurídic i de<br>ninistracions públiques de Catalunya, la notificació per mitjans electrònics s'entén<br>mateixos efectes jurídics que si s'hagués practicat si, un cop s'ha acreditat la<br>a a disposició de la persona interessada o del representant o la representant<br>regut deu dies naturals sense accedir-ne al contingut, o bé cinc dies en els<br>ació, llevat que, d'ofici o a instância del destinatari o destinatária, es comprovi la<br>metarial d'aspedic bi |
| inipossionitat tecnica o                                                                                                    | Accedeix a la notificació                                                                                                    |
| Sobre aquest enviamen                                                                                                    | Accedeix a la notificació                                                                                                    |
| Sobre aquest enviamen<br>Tipus d'enviament                                                                                                    | t<br>Notificació                                                                                                    |
| Sobre aquest enviamen<br>Tipus d'enviament<br>Posada a disposició                                                                                             | Accedeix a la notificació<br>t<br>Notificació<br>21-04-2015 15:42:57                                                                                                    |

## 2.2- AMB CERTIFICAT DIGITAL (DNIE, IDCAT, ...)

2.2.1- Si es disposa de **DNI ELECTRÒNIC – CERTIFICAT ELECTRÒNIC - idCAT**, només cal que fer clic a la icona "Amb certificat digital"

| CAMP de l'Alt       | I Comarcal<br>Camp                                                                                                    | Castellano   Arar |
|---------------------|----------------------------------------------------------------------------------------------------|-------------------|
| lotificacions i con | nunicacions electròniques                                                                                                    |                   |
|                     | Accés a la vostra bústia<br>Si us plau escolliu el mètode d'accés:<br>Amb certificat digital<br>Divle, idCAT, etc<br>Problemes? Consultau el nostre Centre de suport |                   |

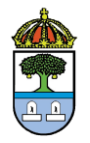

2.2.2- Si no en té, el més ràpid és sol·licitar l'IdCAT, no tardarà més de 20 segons.

Per aquest tràmit cal que feu clic aquí: <u>https://idcatmobil.seu.cat/</u> i feu clic al botó "Comença".

| Tel mobil      | L'idCAT Móbil és el nou sistema d'identificació i signatura electròniques a través de<br>dispositius mòbils que el Consorci AOC, en col·laboració amb l'Administració de la<br>Generalitat de Catalunya, ofereix a la ciutadania i que es pot utilitzar per a fer tràmits amb |
|----------------|----------------------------------------------------------------------------------------------------|
| CAT            | les administracions i ens que integren el sector públic de Catalunya.                                                                                                    |
| independent of | Per fer-ne ús heu de registrar prèvlament, les vostres dades de contacte en el <u>fitxer Seu</u><br>electrònica de l'Administració de la Generalitat de Catalunya.                                                                                                    |
| digital        | 🛇 Llegiu més                                                                                                    |
|                | Avantatges:                                                                                                    |
|                | Permet identificar-vos i signar des de qualsevol mòbil, tauleta o ordinador                                                                                                    |
|                | 🛩 No cal recordar cap contrasenya ni PIN                                                                                                    |
|                | No requereix la instal·lació de cap tipus de programari                                                                                                    |
|                | És un sistema segur i no caduca pel transcurs del temps                                                                                                    |
|                | 🛩 És gratuït                                                                                                    |
|                | Alta sense certificat Alta amb certificat digital                                                                                                    |
|                | Ouè necessiteu ner donar-vos d'alta ner internet:                                                                                                    |
|                | 1 DNI: Document Nacional d'Identitat                                                                                                    |
|                | <ol> <li>Club Tacente Camitària Individual dal CatColut (Camial Català de la Calut)</li> </ol>                                                                                                    |
|                | Z. Tor, hai geta banitana individual del Catbalut (per ver Catala de la balut)                                                                                                    |
|                | 3. Teleron mobil                                                                                                    |
|                | Continuar implica l'acceptació de les condicions d'ús dels serveis inherents a l'obtenció de l'idCAT                                                                                                    |

2.2.3- Empleneu les dades i valideu. Ara ja esteu registrats a l'idCAT mòbil. Rebreu a casa una carta de confirmació d'alta, però ja podreu fer tots els tràmits al moment de realitzar l'alta, no cal esperar la carta. Si teniu dubtes de com donar-se d'alta a l'IdCat mòbil podeu consultar el tutorial clicant <u>aquí</u>.